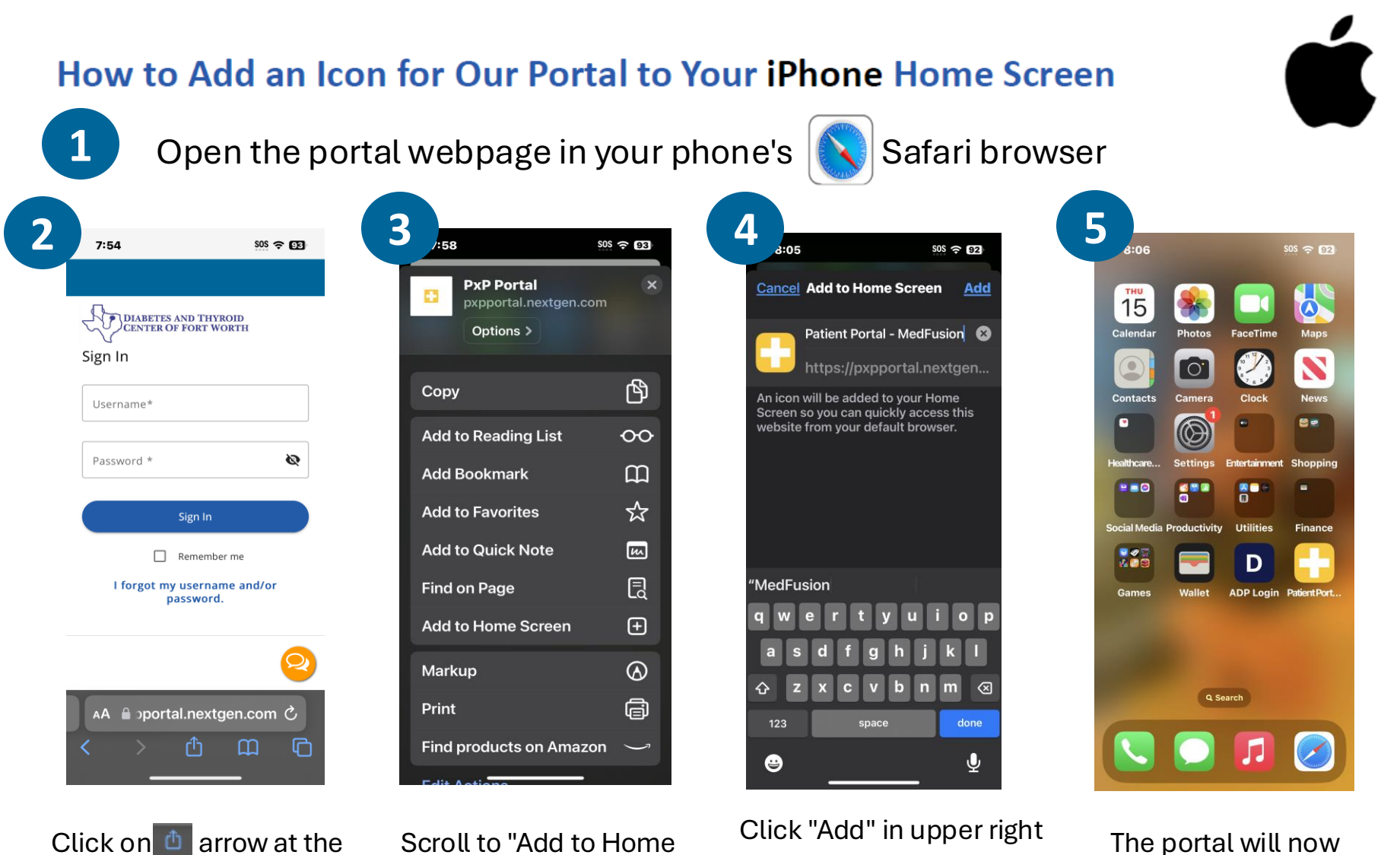

bottom of the screen

Scroll to "Add to Home Screen" option

corner. (You can change appear as an icon like all the name of the icon if other apps on phone.

you wish.)

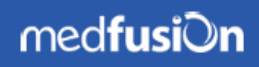